## ขั้นตอนการลงทะเบียนบัญชีเดียว

| 1.เข้าเว็บมหาวิทยาลัย | https://www.lpru.a | <u>ac.th/</u> แล้วไปตำแหน่ง |
|-----------------------|--------------------|-----------------------------|
|                       |                    |                             |

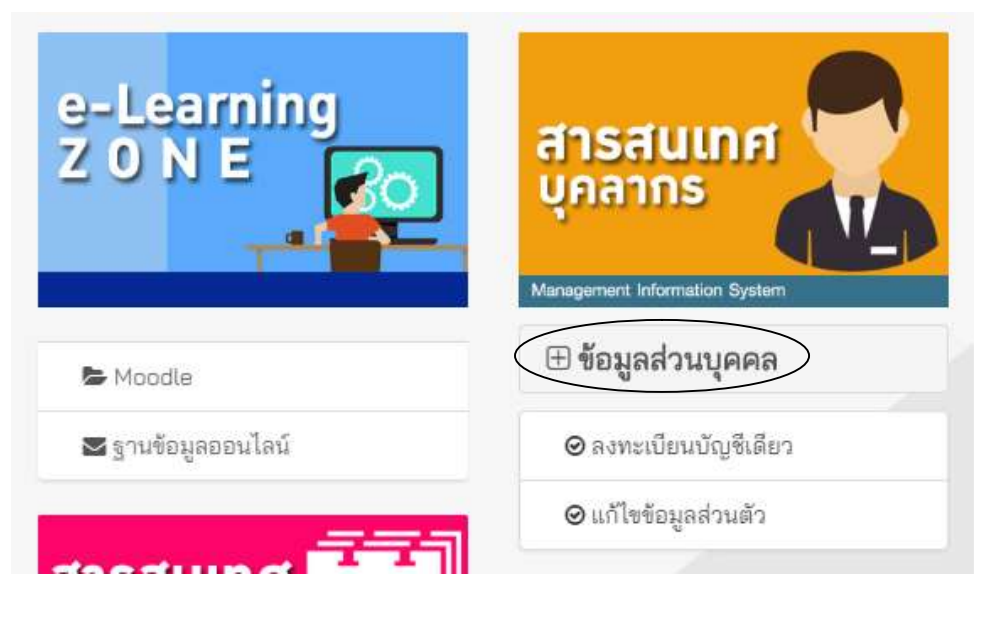

รูปที่1

 1.1 คลิ๊กที่ ข้อมูลส่วนบุคคล ตามรูปที่ 1 และจะมีให้กดเข้าลงทะเบียนบัญชีเดียวตามรูปที่ 2 แล้วคลิ๊กเข้า ดำเนินการลงทะเบียนบัญชีเดียว

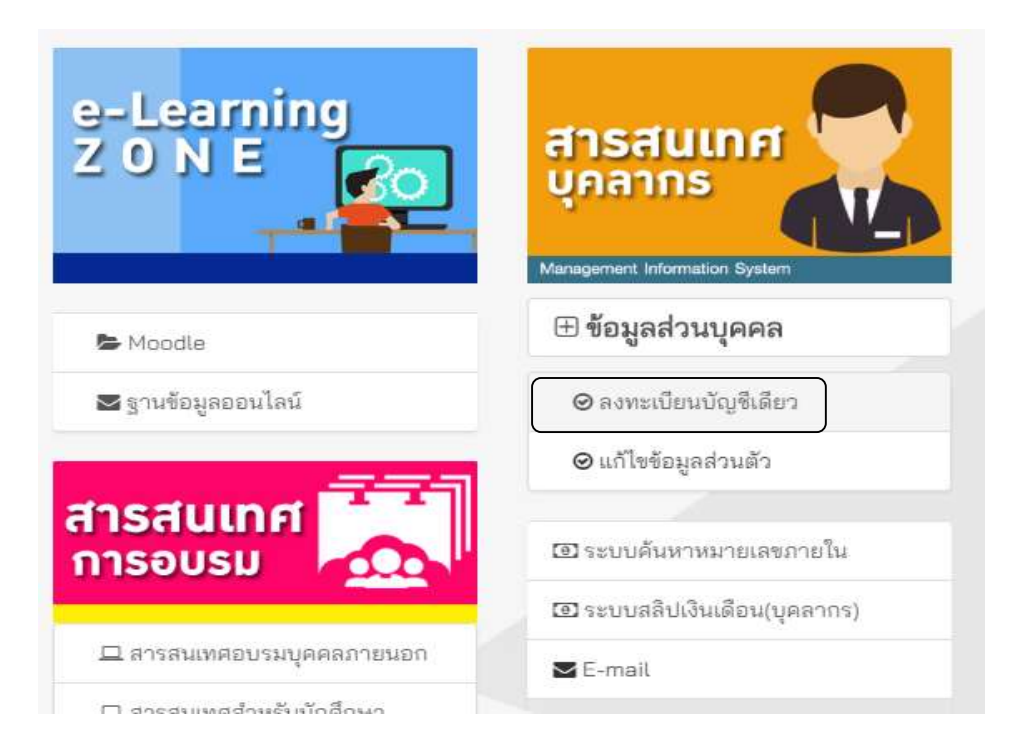

 เมื่อเข้ามาถึงหน้าลงทะเบียนบัญชีเดียว ให้กรอก Username และ password ของการเข้าใช้งานระบบ เครือข่ายลงไป ในรูปที่ 3

| 2  | บัญชีผู้ใช้งาน / Username                            |      |
|----|------------------------------------------------------|------|
| a. | รหัสผ่าน / Password                                  |      |
|    | ยืนยันบัญชีและรหัสผ่าน                               |      |
| *  | * ยืนยันด้วยบัญชีใช้งานเครือข่ายอินเทอร์เน็ตมหาวิทยา | เลีย |

รูปที่ 3

2.1 เมื่อทำการใส่รหัสถูกต้องให้กดดำเนินการลงทะเบียนต่อไปตามรูปที่ 4

| ลงหะเบียนบัญชีเดียว มหาวิทยาลัยราชภัฏลำปาง (Single Sign On)                                                                                                    |                                                                                         |
|----------------------------------------------------------------------------------------------------|-----------------------------------------------------------------------------------------|
| ค่ำขึ้นจง<br>• การลงทะเบียนบัญขีเดียว ทำให้ท่านเข้าใช้งานระบบดังต่อไปขึ้<br>1. การเข้าใช้งานระบบเครือข่ายคอมพิวเตอร์ทั้งแบบมีสายและไว้สาย<br>2. การใช้งานระบบเศริลข่ายคอมพิวเตอร์ทั้งแบบมีสายและไว้สาย<br>3. การเข้าใช้งานระบบเศริลแห่งพางวิชาการด้างๆ<br>• หลังจากลงทะเบียนแล้วแสร็จภายใน 1 วัน ท่านจะสามารถเข้าใช้งานใด้ โดยใช่บัญชีที่ลง<br>ทะเบียนไว้ | การยืนบันบัญชีและราหัสผ่านถูกต่อง<br>ดำเนินการลงทะเบียนต่อไป                            |
| Copyright © 2017. Computer Centre                                                                                                    | , LPRU, All rights reserved.<br>Activate Windows<br>Go to Settings to activate Windows. |

## 2.2 หากใส่รหัสผิดจะขึ้นตามรูปที่ 5

| เงทะเม                 | บบบบญชเตบร มหารทยาลยราชกฏลาบาง (Single Sign On)                                                                                                    |
|------------------------|----------------------------------------------------------------------------------------------------|
|                        | แจ้งเดือน ×                                                                                                    |
| ช <b>ั้แจ</b><br>การอง | การอินอันบัญชีของท่านไม่ถูกต้อง โปรดทำการตรวจสอบ และต่องไม่เป็นดัวเลข หรือมีช่องว่างไดๆ ในช่อง Username และ Password<br>Your account fail, Please verify your account. Not accept any nummerlic and spec char. |
| 1.<br>2.<br>3.         | การเข้าใช้งานระบบเครือข่ายคอมพิวเตอร์ทั้งแบบมีสายและไว้สาย<br>การเข้าใช้งานระบบสับส @pru.ac.th และ @live.ipru.ac.th ของบุคลากร<br>การเข้าใช้งานระบบสารสนเทศทางวิชาการต่างๆ                                     |
|                        |                                                                                                    |

รูปที่ 5

## 2.3 ถ้าบัญชีนี้ได้ลงทะเบียนบัญชีเดียวแล้ว จะขึ้นตามรูปที่ 6

|   | ลงทะเข                          | บียนบัญชีเดียว มหาวิทยาลัยราชภัฏลำปาง (Single Sign On)                                                                                      | a . |
|---|---------------------------------|----------------------------------------------------------------------------------------------------|-----|
|   |                                 | Miners X                                                                                                    |     |
| • | <b>คำชี้แจ</b><br>• การลง<br>1. | บัญชีของท่าน ลงทะเบียนเรียบร้อยแล้ว                                                                                                    |     |
|   | 2.<br>3.                        | Your account has been registered.                                                                                                    |     |
|   | • หลังจา<br>ทะเบีย              | ากลงทะเบียนแต่วเสร็จภายใน 1 วัน ท่านจะสามารถเข้าไข่งานได้ โดยไข่มัญซีที่ลง ** อินยินด้วยขัญชีให้งานเครือข่ายอินเพอร์เน็ตมหาวิทยาสย<br>ยนไว้ |     |

รูปที่ 6

 เมื่อกดเข้าดำเนินการลงทะเบียนต่อไปแล้วจะมีการให้ยืนยันบัญชีของท่านอีกครั้งดังรูปที่ 7 แล้วกดดำเนินการ ต่อไป

| ()<br> | าหะเบียนบัญชีเดียว มหาวิทยาล่ | ลัยราชภัฏ <b>ลำปาง</b> (                                      | (Single Sign On)                                                                                                    |  |
|--------|-------------------------------|---------------------------------------------------------------|----------------------------------------------------------------------------------------------------|--|
|        |                               | ~                                                             |                                                                                                    |  |
|        |                               | 1 สำคัญ                                                       | มุมาก !!!                                                                                                    |  |
|        |                               | ข้อมูลการลงทะเบียน                                            | ۰ ، <u>۱</u>                                                                                                    |  |
|        |                               | ชื่อบัญชี :                                                   | ขึ้นตามชื่อบัญชีที่เข้าระบบ                                                                                                    |  |
|        |                               | <ul> <li>ชื่อบัญชี (Usern</li> <li>เมื่อลงทะเบียนไ</li> </ul> | ame) : <u>raweepan</u> จะไม่สำหรับการลงทะเบียบบัญรีเดียว<br>ปแล้ว มีความประสงค์ทำการแก้ไขในภายหลัง ไห้ดีดต่อที่ศูนย์คอมพิวเตอร์ |  |
|        |                               |                                                               | ตำเนินการต่อไป ยกเลิกการลงทะเบียน                                                                                               |  |
|        |                               |                                                               |                                                                                                    |  |

รูปที่ 7

4. เมื่อกดดำเนินการต่อแล้วมาถึงขั้นตอนการยืนยันตัวตนกับระบบมหาวิทยาลัย ตามรูปที่ 8

| Username :<br>ขึ้นตามชื่อบัญชีที่เข้าระบบ<br>เลขที่มัดรประชาชน or Passport No. :<br>ไสเลขที่มัดรประชาชน or Passport No. ในข่องนี้<br>วันเดือนปีเกิด (Date of birth) รูปแบบ DDMMYYYY เช่น 09092519 :<br>DDMMYYYY | Single Sign On Registration                                                           |  |
|----------------------------------------------------------------------------------------------------|---------------------------------------------------------------------------------------|--|
| เลขที่มีตรประชาชน or Passport No. :<br>ไส่เลขที่นัตรประชาชน or Passport No. ในข่องนี้<br>วันเดือนปีเกิด (Date of birth) รูปแบบ DDMMYYYY เช่น 09092519 :<br>DDMMYYYY                                             | <sup>Username :</sup><br>ขึ้นตามชื่อบัญชีที่เข้าระบบ                                  |  |
| วันเดือนมีเกิด (Date of birth) รูปแบบ DDMMYYYY เช่น 09092519 :<br>DDMMYYYY<br>Verify/ครวจสอน                                                                                                    | เลขที่บัตรประชาชน or Passport No. :<br>ใส่เลขที่บัตรประชาชน or Passport No. ในช่องนี้ |  |
| Verify/espageu                                                                                                    | วันเดือนปีเกิด (Date of birth) รูปแบบ DDMMYYYY เช่น 09092519 :<br>DDMMYYYY            |  |
|                                                                                                    | Verify/ครวจสอบ                                                                        |  |

รูปที่ 8

4.1 ให้กรอกเลขบัตรประจำตัวประชาชน และวันเดือนปีเกิด ตามรูปที่ 8 ตรงตามช่องที่กำหนด แล้วกด ตรวจสอบ

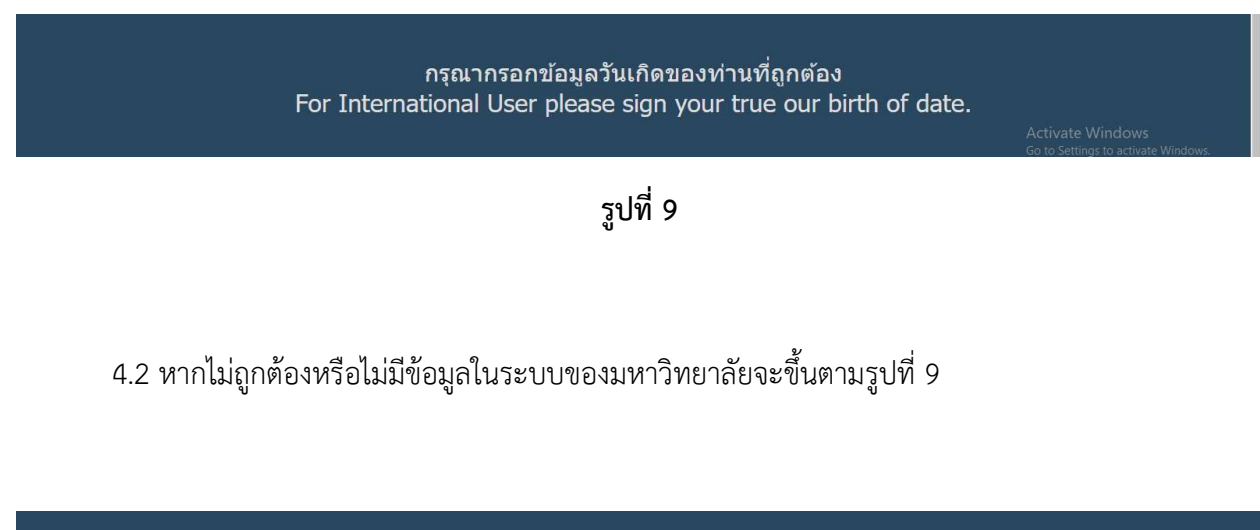

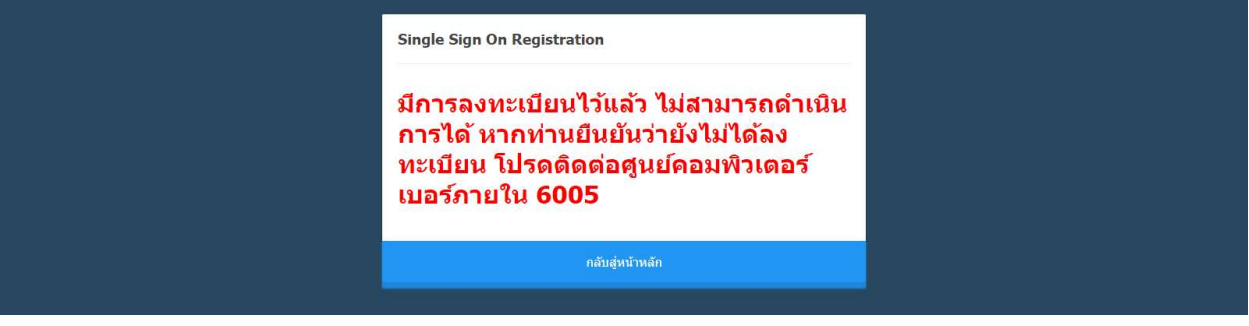

รูปที่ 10

4.3 เมื่อเลขบัญชีของท่านได้ลงทะเบียนไว้แล้ว จะขึ้นตามรูปที่ 10

5. เมื่อการตรวจสอบถูกต้องจะขึ้นตามรูปที่ 11 คลิ๊กถูกที่ยืนยันก่อน แล้วกดยืนยันการลงทะเบียน

| ดรวจสอบข้อมูลการลงทะเบียน                                                    |                  |
|------------------------------------------------------------------------------|------------------|
| บัญขีผู้ใช้งาน / Username :                                                  |                  |
| เลขที่บัตรประชาชน / Identiy ID :                                             |                  |
| ชื่อผู้ลงทะเบียน / Name : นายรวีพันธ์ หน่องาม                                |                  |
| เลขที่ประจำตำแหน่ง / Organization ID : 30257                                 |                  |
| ท่านยืนอันจะใช้ขี่อบัญชี raweepan ผูกพันช่อมูลดังกล่าวหรือไม่<br>®<br>ยืนอัน |                  |
| ยืนยันการลงทะเบียน / Confirm                                                 |                  |
| ข้อมูลไม่ถูกต้องและยกเล็ก/Cancel                                             |                  |
|                                                                              |                  |
|                                                                              | Activate Windows |

รูปที่ 11

6. เมื่อทำการยืนยันการลงทะเบียนแล้วจะขึ้นตามรูปที่ 12 แล้วกดเสร็จสิ้น

| Single Sign On Registration                                                                                                    |  |
|----------------------------------------------------------------------------------------------------|--|
| ดำเนินการเรียบร้อยแล้ว ท่านจะสามารถ<br>ใช้บัญชี raweepan ในการเข้าสู่ระบบ<br>ด่างๆ ได้หลังจาก 1 วัน และสำหรับการ<br>เข้าใช้งานเครือข่ายคอมพิวเตอร์ท่าน<br>สามารถใช้งานได้ทันทีหลังจากลง<br>ทะเบียน |  |
| เสร็จสั้น                                                                                                    |  |
|                                                                                                    |  |
|                                                                                                    |  |